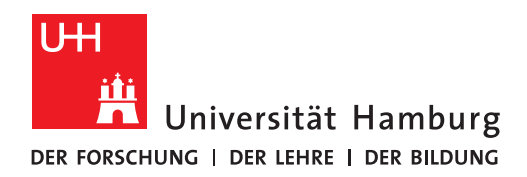

# Vorläufige Kurzanleitung CTOUCH-Screen (VMP 6)

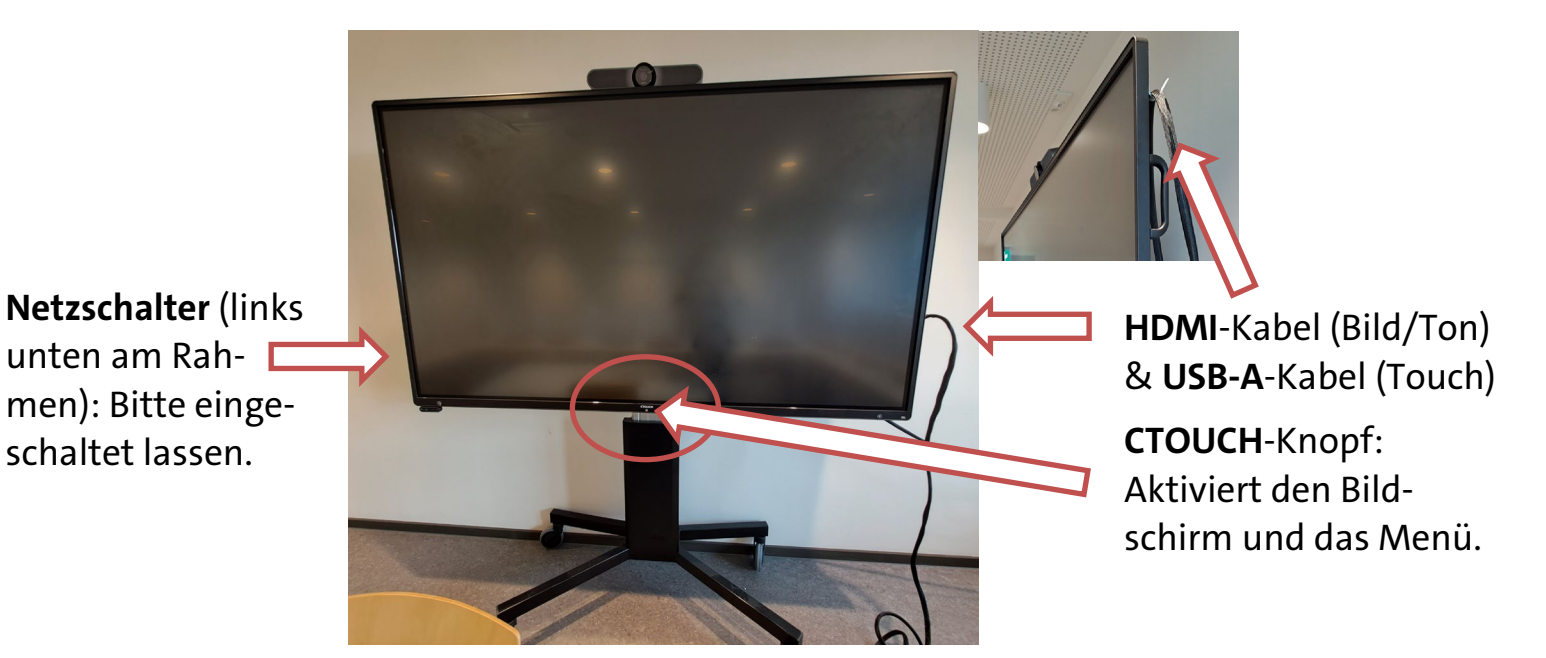

Szenario: Präsenzlehre mit eigenem Notebook/MacBook

**1. HDMI-Kabel** an das eigene Notebook anstecken.

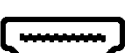

(MacBook-Nutzer\*innen: HDMI-Adapter & Empfehlung: MacBook am Strom anschließen)

2. CTOUCH-Knopf: Bildschirm einschalten und Einstellungsmenü aktivieren.

(Sollte der Screen ausnahmsweise ganz ausgeschaltet sein, am Netzschalter links unten am Rahmen einschalten.)

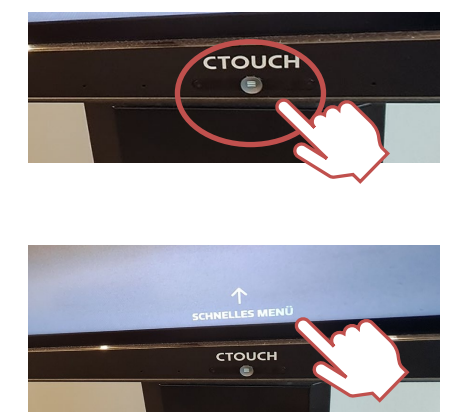

### 4. Quelle wechseln anklicken.

5. Schwarz hervorgehobene HDMI-Option wählen (z. B. HDMI 1 oder nach unten scrollen und HDMI 3 wählen).

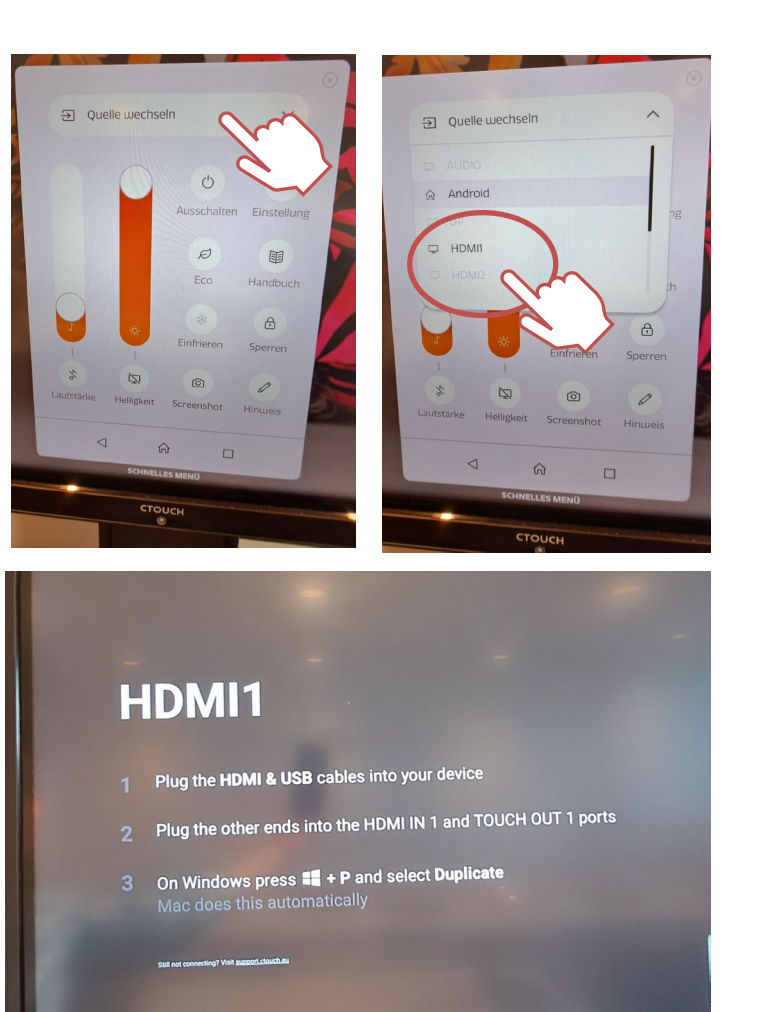

# 6. Display

Windows-Nutzer\*innen: mit Windows-Taste + P den Bildschirm duplizieren.

**Mac-Nutzer\*innen:** ggf. in den Systemeinstellungen das Display "LED-Monitor" wählen, "spiegeln" und für Darstellung auf dem Mac-Book "optimieren".

# 7. Ton

Ggf. in den Systemeinstellungen den Ausgabekanal ändern.

#### Bei Problemen mit MacBooks

**1.** Überprüfen Sie die Display-Einstellung => LED Monitor (siehe oben).

2. Wechseln Sie den HDMI-Adapter.

**3.** Schließen Sie Ihr MacBook an die Stromversorgung an.

### 8. Ausschalten

CTOUCH-Button zwei Sekunden gedrückt halten oder im Menü auf "Ausschalten" tippen.

| Displays     |             |                    |
|--------------|-------------|--------------------|
|              |             |                    |
| Arrange      | LED Monitor | Built-in Display   |
| Use as       |             | Mirror for LED Mon |
| Optimise for |             | LED Mon            |